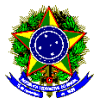

## EDITAL Nº 43/2023 O CANCELAMENTO DE MATRÍCULA E AO JUBILAMENTO NO SEMESTRE 2023.2 DOS CURSOS DE GRADUAÇÃO

# RESULTADO

# Curso Superior de Tecnologia em Agroecologia

|   | MATRÍCULAS SUJEITAS AO CANCELAMENTO |                                |                             |                                           |  |  |
|---|-------------------------------------|--------------------------------|-----------------------------|-------------------------------------------|--|--|
|   | Matrícula                           | Nome                           | Processo                    | Resultado                                 |  |  |
| 1 | 202223010001                        | Adriene Matilde Mota da Silva  | Não protocolou              | CANCELAMENTO                              |  |  |
| 2 | 202213010002                        | Ana Cristina Pinheiro Dantas   | 23167.001360.2023-26        | CANCELAMENTO                              |  |  |
| 3 | 202223010004                        | Deliane Alves da Silva         | Não protocolou              | CANCELAMENTO                              |  |  |
| 4 | 201813010012                        | Edglei Souto de Medeiros Filho | Não protocolou              | Solicitação Aceita<br>(Matrícula Vínculo) |  |  |
| 5 | 202223010003                        | Gabriel Giordane Dantas        | Não protocolou              | CANCELAMENTO                              |  |  |
| 6 | 201713010034                        | Josean Dantas da Silva         | <u>23167.001188.2023-19</u> | Solicitação Aceita<br>(Matrícula Vínculo) |  |  |
| 7 | 201813010020                        | Maria Jose dos Santos          | Não protocolou              | CANCELAMENTO                              |  |  |
| 8 | 201913010011                        | Pedro Henrique Silva Dantas    | 23167.001352.2023-80        | Solicitação Aceita<br>(Matrícula Vínculo) |  |  |

Picuí, 25 de agosto de 2023.

### FRANCINALDO LEITE DA SILVA

Diretor de Desenvolvimento de Ensino IFPB - Campus Picuí

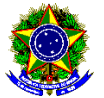

### ANEXO I PROCESSO DE RECONSIDERAÇÃO PARA PERMANÊNCIA NO CURSO

É o instrumento que possibilita ao aluno que esteja em situação de cancelamento da matrícula, pleitear sua permanência no Instituto Federal de Educação, Ciência e Tecnologia da Paraíba (IFPB) – *Campus* Picuí.

## ETAPA 01

Anexar a seguinte documentação no processo eletrônico:

1. Requerimento padrão assinado e preenchido com justificativa pessoal e proposta de continuidade do curso (Anexo II);

2. Recomenda-se que o estudante anexe documentação que comprove as causas alegadas para a postergação do fim do curso ou para os problemas que causaram o seu cancelamento.

**OBSERVAÇÃO**: O plano que o(a) aluno(a) definir como proposta de continuidade do curso será desde já implementado pela Coordenação de Controle Acadêmico (CCA) e Coordenação do Curso.

### ETAPA 02

O aluno abre processo eletrônico no sistema SUAP com toda a documentação e encaminha à Coordenação de Curso.

### ETAPA 03

O Coordenador do Curso do referido aluno analisa o processo e logo após o encaminha ao Colegiado do Curso do requerente.

### ETAPA 04

O colegiado deverá convocar uma reunião especialmente para o julgamento desses processos, cuja deliberação, em ficha individual assinada por todos os membros será enviada a Diretoria de Desenvolvimento do Ensino para processamento e comunicação aos discentes.

#### ETAPA 05

Caso o(a) discente tenha sua justificativa aceita, deverá efetuar matrícula (em disciplinas ou vínculo institucional) até o semestre seguinte. O(a) discente deverá concluir o curso observando o período publicado no resultado deste edital.

### ETAPA 06

Caso o discente tenha seu processo indeferido poderá abrir recurso das decisões do colegiado para a Câmara de Ensino do Conselho de Ensino, Pesquisa e Extensão do IFPB (CEPE).

**OBSERVAÇÃO**: O aluno jubilado ou que teve sua matrícula cancelada poderá solicitar ao controle acadêmico do *Campus* Picuí o histórico escolar parcial em que constem as disciplinas cursadas, visando o futuro aproveitamento de estudos daquelas disciplinas em que foi aprovado.

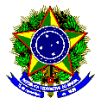

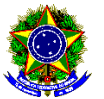

#### ANEXO II REQUERIMENTO PADRÃO PARA PERMANÊNCIA NO CURSO

| Metrícules               |          |
|--------------------------|----------|
| Matricula:               |          |
| Justificativa:           |          |
|                          |          |
|                          |          |
|                          |          |
|                          |          |
|                          |          |
|                          |          |
|                          |          |
|                          |          |
|                          |          |
|                          |          |
|                          |          |
|                          |          |
|                          |          |
|                          |          |
|                          |          |
|                          |          |
|                          |          |
|                          |          |
|                          |          |
|                          |          |
|                          |          |
| Cronograma para finaliza | o Curso: |
|                          |          |
|                          |          |
|                          |          |
|                          |          |
|                          |          |
|                          |          |
|                          |          |
|                          |          |
|                          |          |
|                          |          |
|                          |          |
|                          |          |
|                          |          |
|                          |          |
|                          |          |
|                          |          |
|                          |          |
|                          |          |
|                          |          |
|                          |          |
|                          |          |
|                          |          |

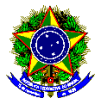

#### ANEXO III PASSO A PASSO PARA REQUERIMENTO DE SOLICITAÇÃO DE ABERTURA DE PROCESSO ELETRÔNICO

- 1. Acessar o módulo do SUAP, na aba "Processo Eletrônico", localizada no lado esquerdo da tela;
- 2. Clicar no link "Requerimentos";

3. Clicar no botão "Adicionar Requerimentos";

4. No item "Tipo de Processo", realizar a busca pela tipologia específica. Escolher a opção "REINTEGRAÇÃO DE MATRÍCULA";

5. No item "Assunto", preencher com a seguinte descrição: "**PERMANÊNCIA NO CURSO O QUAL SE ENCONTRA MATRICULADO**";

6. No item "Descrição", preencher a descrição do pedido, acrescentando detalhes que julgar pertinentes;

7. Clicar no botão "Salvar";

8. Clicar no botão "Upload de Documento Externo" para incluir: "**ANEXO II - REQUERIMENTO PADRÃO PARA PERMANÊNCIA NO CURSO**". Caso julgue necessário, o estudante pode anexar também documentação que comprove as causas alegadas para a postergação do fim do curso ou para os problemas que causaram o seu cancelamento;

9. No item "Arquivo", clicar no botão "Escolher Arquivo" e adicionar o PDF da documentação exigida pela tipologia;

10. No item "Tipo" do documento, clicar no botão "Buscar" e selecionar de acordo com o tipo do documento a ser inserido;

11. No item "Assunto", preencher o assunto a que se refere o documento inserido;

12. No item "Nível de Acesso", selecionar "restrito", para que o documento seja visualizado apenas pelo setor de destino;

13. Clicar no botão "Salvar";

14. Clicar no botão "Gerar Processo Eletrônico";

15. No item "Senha" preencher a senha do SUAP;

16. No item "Perfil", selecionar o seu perfil de estudante (matrícula);

17. A primeira tramitação do processo será automática para o setor de destino especificado no quadro disposto no Anexo I;

18. Clicar no botão "Enviar".

19. Juntada de documento solicitada durante a tramitação do processo: realizar a juntada de novo documento, conforme for orientado pelo setor onde o processo esteja sob análise. (utilizado apenas se for solicitado pelo coordenador de curso)